## Naviance Parent

## **Registration Code**

\*

How to register with your Assigned Naviance Parent Code

- If you are new to Naviance and do not have a Parent Account, you must contact Ms. DeJesus by email at Elizabeth.de-jesus@browardschools.com to request a Registration Code.
- 1. Log into Naviance.com
- 2. From the three boxes shown, you will see Account Log-in.
- 3. Under Account Log-in, click on For Students & Parents.
- 4. In the text box, enter our school's zip code, 33063.
- 5. Select Atlantic Technical College & Technical High School from the choices below.
- 6. Select Parent or Guardian
- 7. Click on "I'm New and Need to Register."
- 8. Enter your assigned code and follow the prompts to complete the registration process.